# Nové funkce programu TRIFID 2022

(od verze 7.20)

### Funkčnost programu ve Windows 11

Windows 11 používají jiné kódování znaků pro konzolové aplikace, než je použito v předchozích verzích Windows. To má za následek, že dosavadní verze programu TRIFID na nových Windows nelze správně zobrazit a také nelze z klávesnice zadat znaky s českou diakritikou. Proto bylo nutno přikročit k poměrně rozsáhlým úpravám v programu TRIFID 2022, aby byl program pod Windows 11 plně funkční a zároveň fungoval i ve starších verzích Windows.

# Přepracovaný modul dotykového prodeje

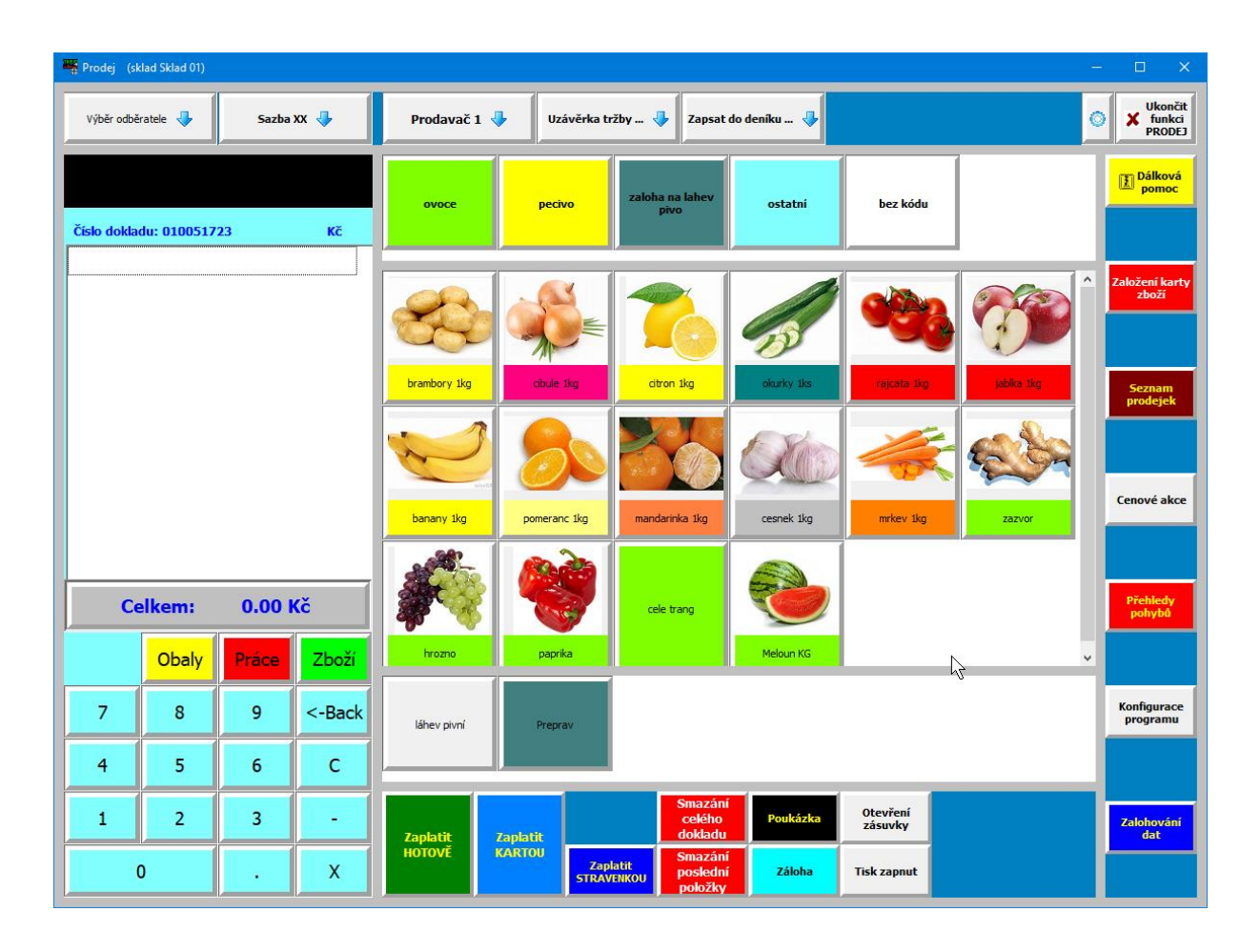

V této verzi došlo k sjednocení vzhledu všech typů grafické prodejní obrazovky (Standardní, Lite i Dotyková). U všech typů lze nyní pomocí tlačítek pravé boční liště ovládat další funkce programu. Jde zejména o:

- Založení karty zboží
- Zobrazení seznamu prodejek s možností náhledu a tisku kopie prodejky
- Zobrazení a nastavování cenových akcí
- Spuštění grafických přehledů (Přehledy WIN)

- Konfigurace programu (globální i lokální, nastavení pracovníků a jejich hesel)
- Zálohování dat
- Spuštění Dálkové pomoci pro vzdálenou správu programu

Většinu důležitých funkcí programu tak lze ovládat přímo z grafického prostředí a případně se tak úplně vyhnout spouštění programu v znakovém prostředí.

Podrobný popis ovládání programu v grafickém prostředí je popsán v příručce Grafický prodej.

### Recyklační příspěvky

Zákon č.542/2020 Sb. nařizuje od 1.1.2021 prodejcům, výrobcům a distributorům elektrozařízení a pneumatik uvádět na daňovém dokladu odděleně náklady na recyklaci, tzv. Recyklační příspěvek (dále RP). V souvislosti s tím vznikly v programu TRIFID následující úpravy:

#### Nastavení způsobu práce s RP

Program umožňuje dvojí způsob práce s recyklačními příspěvky s ohledem na výslednou cenu zboží. Nastavuje se v Globální konfiguraci, sekce Parametry číselníků:

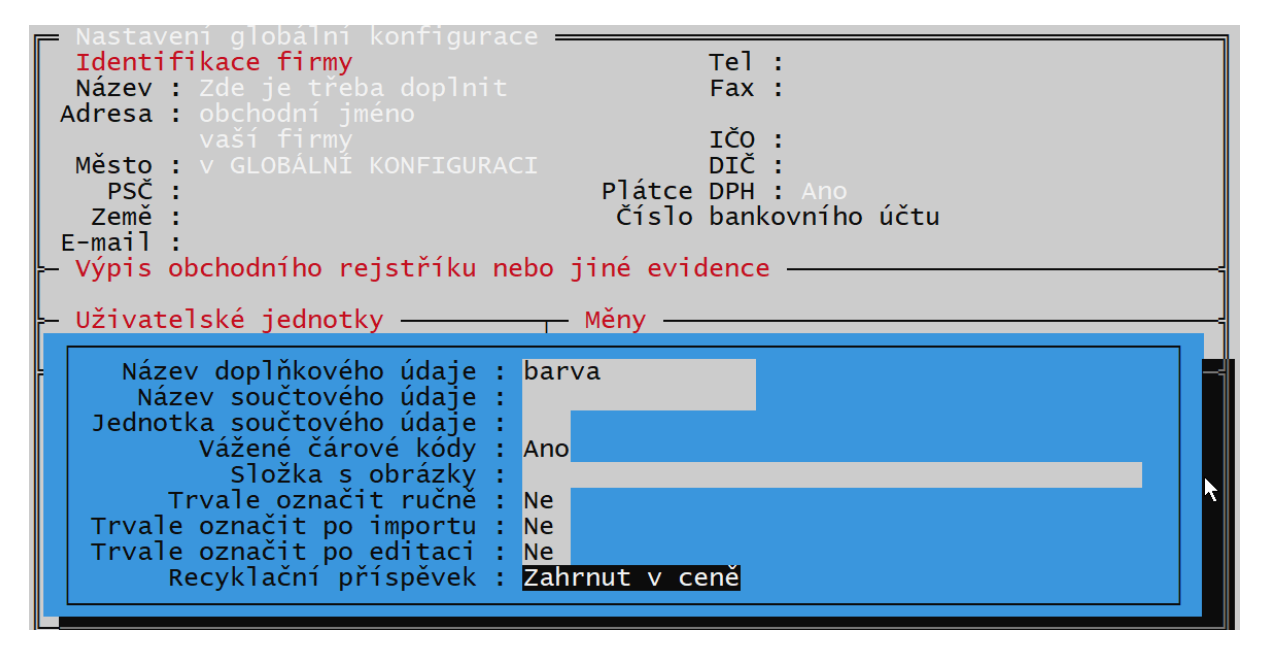

Parametr Recyklační příspěvek je možno nastavit dvojím způsobem:

 Zahrnut v ceně – v tomto případě je RP součástí prodejní ceny položky, na dokladech se potom uvádí cena včetně RP, na dalším řádku je vyčísleno, jakou částku z prodejní ceny tvoří RP:

| Kód | Položka                              | Množství           | Ceny bez DPH |        | DPH          | Celkem |
|-----|--------------------------------------|--------------------|--------------|--------|--------------|--------|
|     |                                      |                    | jednotková   | celkem | částka sazba | s DPH  |
| 3   | Zboží obsahující RP                  | 1.00 ks            | 100.00       | 100.00 | 21.00 21%    | 121.00 |
|     | V ceně zboží je recyklační příspěvek | 10.000 Kč/ks bez D | PH           |        |              |        |

2. **Samostatný** – Zboží je dokladu uvedeno dvěma řádky, na prvním je cena samotného zboží, bez RP, na následujícím řádku je samostatně RP, který ke zboží patří.

| Kód | Položka              | Množství | Ceny bez DPH |        | DPH          | Celkem |
|-----|----------------------|----------|--------------|--------|--------------|--------|
|     |                      |          | jednotková   | celkem | částka sazba | s DPH  |
| 3   | Zboží obsahující RP  | 2.00 ks  | 90.00        | 180.00 | 37.80 21%    | 217.80 |
|     | Recyklační příspěvek | 2.00     | 10.00        | 20.00  | 4.20 21%     | 24.20  |

Pokud dojde k přepnutí režimu práce s RP a v programu již existují položky, které RP obsahují, dojde k přepočtu prodejních i nákupních cen, v prvním případě se k nim RP připočte, v druhém odečte.

Jednodušší na používání je první způsob, především s ohledem na změny cen v přecenění a použití v cenových akcích.

### Evidence RP v kartě Zboží

Kvůli parametrům RP bylo upraveno rozmístění údajů na kartě Zboží. Většina dodatečných parametrů byla vyčleněna do dalšího okna, které se zobrazí po najetí šipkami na políčko **Další údaje**. Editace údajů je možná po stisku **<F3>**. Zrychleným způsobem se lze na editaci údajů dostat stiskem **<Ctrl F8>** odkudkoliv z karty.

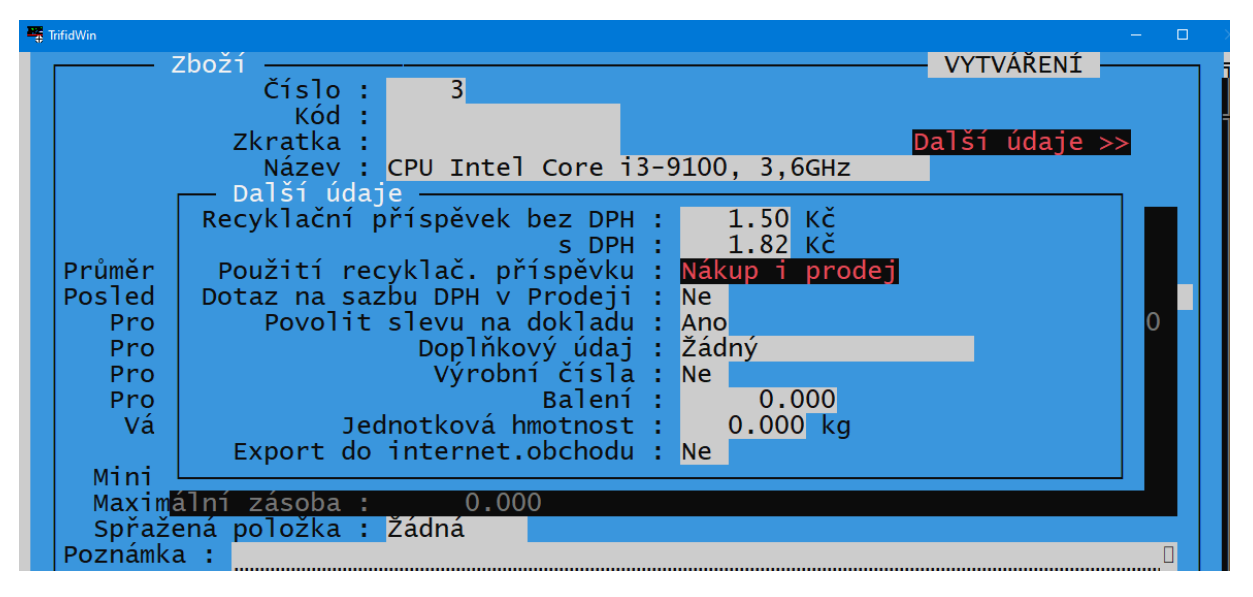

Recyklačních příspěvků se týkají první tři parametry. Jednak je to **cena** (možno zadat bez DPH, nebo s DPH, sazba se použije stejná, jako je DPH na vlastní zboží). Další parametr je **Použití**, po zadání částky RP se přepne do režimu **Nákup i prodej**. Pomocí mezerníku, nebo **<F9>** lze přepnout na **Pouze prodej** (slouží pro výrobce, nebo dovozce, kteří RP při nákupu nepoužívají), případně lze použití recyklačního příspěvku zcela vypnout, přestože jeho hodnota je vyplněna.

Pokud je RP provozován v režimu 2 (Samostatný), a opravuje se existující číselník zboží, kde jsou stávající ceny uvedeny včetně RP, je žádoucí, aby se RP po svém zadání odečetl od současné prodejní, i nákupní ceny a výsledná cena včetně RP zůstala zachována. Proto se program při zadání, nebo opravě prvního RP zeptá, jakým způsobem má s cenami naložit:

| 2                       | Zboží VYTVÁŘENÍ<br>Číslo :9                                                                                       |
|-------------------------|----------------------------------------------------------------------------------------------------|
|                         | Kód :<br>Zkratka :<br>Název : SSD Disk 250GB                                                                      |
|                         | Další údaje –<br>Recyklační příspěvek bez DPH : 10.00 Kč<br>s DPH : 0.00 Kč                                       |
| Průměr<br>Posled<br>Pro | Použití recyklač. příspěvku : Nepoužívat<br>Dotaz na sazbu DPH v Prodeji : Ne<br>Povolit slevu na dokladu : Ano 0 |
|                         | dčítat recyklační příspěvek od nákupních a prodejních cen ? —<br>Ano Ne                                           |
| Vá<br>Mini              | Jednotková hmotnost : 0.000 kg<br>Export do internet.obchodu : <mark>Ne</mark>                                    |

Volba **Ano** znamená, že zadaný RP se od stávajících cen odečte, volba **Ne** znamená, že stávající ceny zůstanou zachovány a RP se k nim bude přičítat. Program se u dalších položek Zboží již znovu neptá, zvolený způsob zůstává platný do ukončení programu.

### Použití RP při prodeji

Ve funkcí Prodej se potom při naúčtování položky s RP automaticky přidá na doklad řádek s odpovídajícím počtem RP, který je odpovídajícím způsobem i na doklad vytisknut.

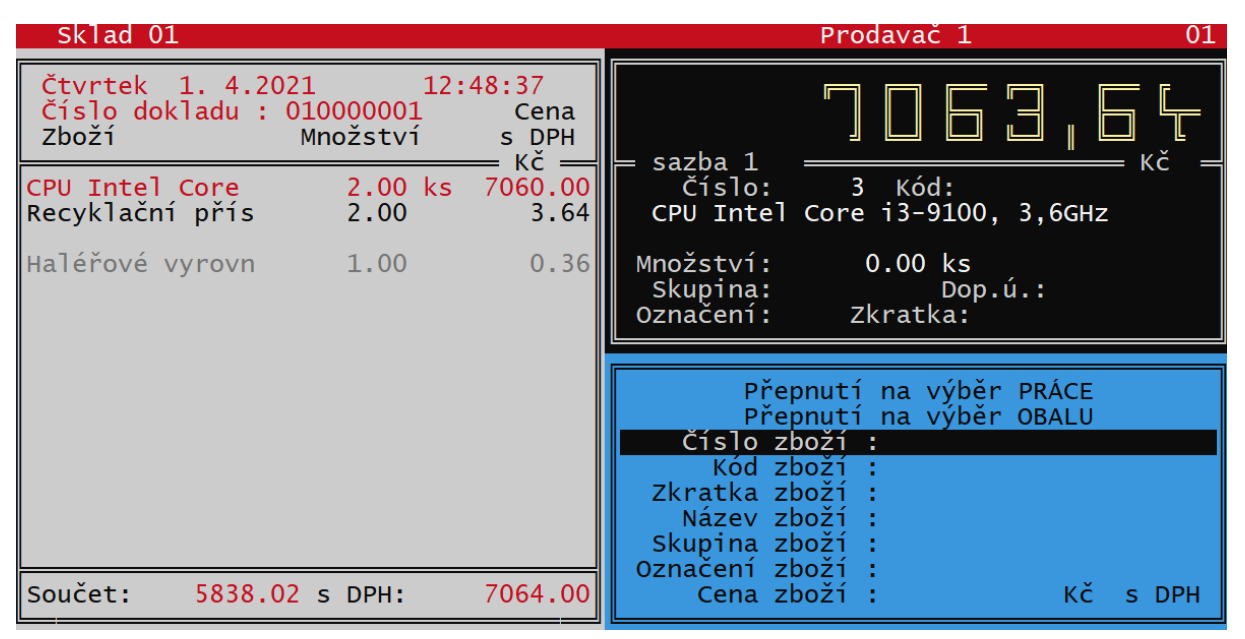

Obdobným způsobem je RP zobrazen a tisknut i z funkce Grafický (nebo Dotykový) prodej.

Stejným způsobem se RP automaticky objevuje i na ostatních dokladech, které vyskladňují zboží (Faktury, Dodací listy, Výdejky, Zakázky).

| Faktur<br>Interní | a č. Položka:<br>č.: 000000010 dne: 14.05.       | Zboži <b>————————————————————————————————————</b> | y: <mark>bez DPH =</mark><br>al: Prodavač | sazba 1 <del></del> 1 |
|-------------------|--------------------------------------------------|---------------------------------------------------|-------------------------------------------|-----------------------|
|                   | Číslo Název                                      | S P.O.<br>Sleva                                   | Množství                                  | Pro.cena/j            |
|                   | 4 Toner Samsung MLT-<br>ceně zboží je recyklační | -D1052L 0.0 %                                     | 1.00 ks<br>č bez DPH                      | 1685.95               |
| v                 | 3 CPU Intel Core i3-<br>ceně zboží je recyklační | -9100, 3,6G 0.0 %<br>příspěvek 50,000 K           | 1.00 ks<br>č bez DPH                      | 2917.36               |
|                   |                                                  | 0.0 %                                             | 0.00 ks                                   | 0.00                  |
| Součty            |                                                  | Cen bez DPH: 4                                    | 603.31 s DPH:                             | 5570.00               |

Případně v režimu 2 (Samostatný)

| Faktura<br>Interní<br>Odběrate | a č. Položka:<br>č.: 000000002 dne: 01.04.<br>el : 1 MAKRO CR spol.<br>Číslo Název | Zboží<br>2021 13:00:33<br>s r.o. | Ceny: bez DPH =<br>vydal: Prodavač<br>možství | sazba 1<br>Dozpracovaný<br>Pro.cena/j |
|--------------------------------|------------------------------------------------------------------------------------|----------------------------------|-----------------------------------------------|---------------------------------------|
|                                | <mark>3 CPU Intel Core i3</mark> -<br>9 Recyklační příspěv                         | 9100, 3,6GHz<br>vek              | 3.00 ks<br>3.00                               | 2917.36<br>1.50                       |
| Součty                         |                                                                                    | Cen bez DPH:                     | 8756.57 s DPH:                                | 10595.45                              |
|                                |                                                                                    |                                  |                                               |                                       |

V tomto případě lze hodnotu RP i přepsat.

### Použití RP při naskladňování zboží

Při naskladňování zboží pomocí příjemky se RP objeví jako další řádek k položce zboží, bez ohledu na zvolený režim. V případě, že je nastaven režim RP položky zboží na **Pouze prodej**, recyklační poplatek se neobjevuje.

|   | = Příjemk<br>Doklad<br>Dodavate | ka Položka: Zboží<br>č.: 000000001 dne: 01.04.2021 13:15:28 př<br>el : 2 QANTO spol. s r.o.<br>Číslo Název | Eeny: bez DPH ===<br>ijal: Prodavač 1<br>nový<br>Množství Nák.cena/j |
|---|---------------------------------|----------------------------------------------------------------------------------------------------|----------------------------------------------------------------------|
| Ì | = 1 <b></b>                     | 4 Toner Samsung MLT-D1052L<br>9 Recyklační příspěvek                                                       | 5.00 ks 1430.00<br>5.00 <b>2.2</b> 9                                 |
|   | Součty                          | Cen bez DPH:                                                                                               | 7161.45 s DPH: 8665.35                                               |
|   |                                 |                                                                                                    |                                                                      |
|   |                                 |                                                                                                    |                                                                      |

Na rozdíl od výdajových dokladů je ho zde možné přepsat na novou hodnotu. Tím se zároveň přepíše také v kartě zboží – což lze využít, pokud dojde k změně jeho výše. RP lze tímto způsobem i vymazat, pokud dojde ke smazání řádku s recyklačním poplatkem, dojde k jeho vynulování i na kartě zboží. Program na to v tomto případě upozorní:

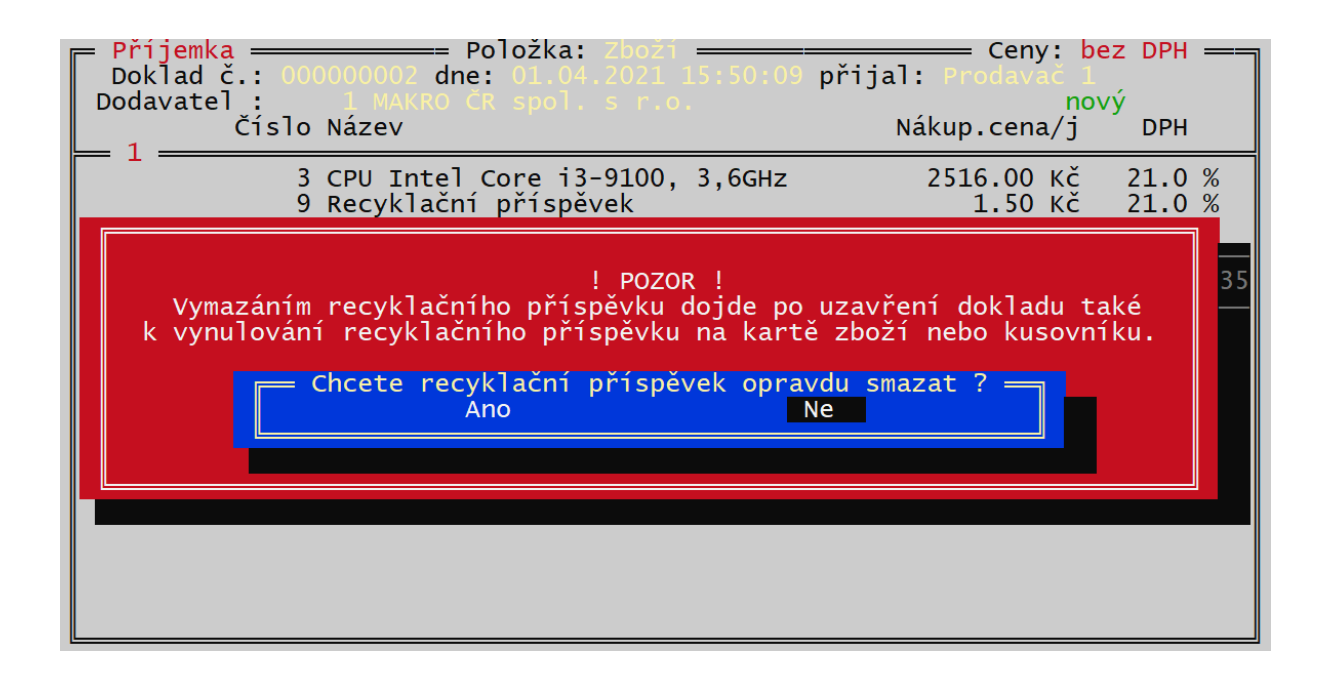

Naopak lze také při příjmu recyklační příspěvek přidat k položce, u které zatím není. Po stisku **<Ctrl F9>** se objeví nabídka, přes kterou lze na doklad přidat nový řádek, který udává RP k předchozí položce. Po uzavření příjemky se tento RP na odpovídající kartu Zboží přidá.

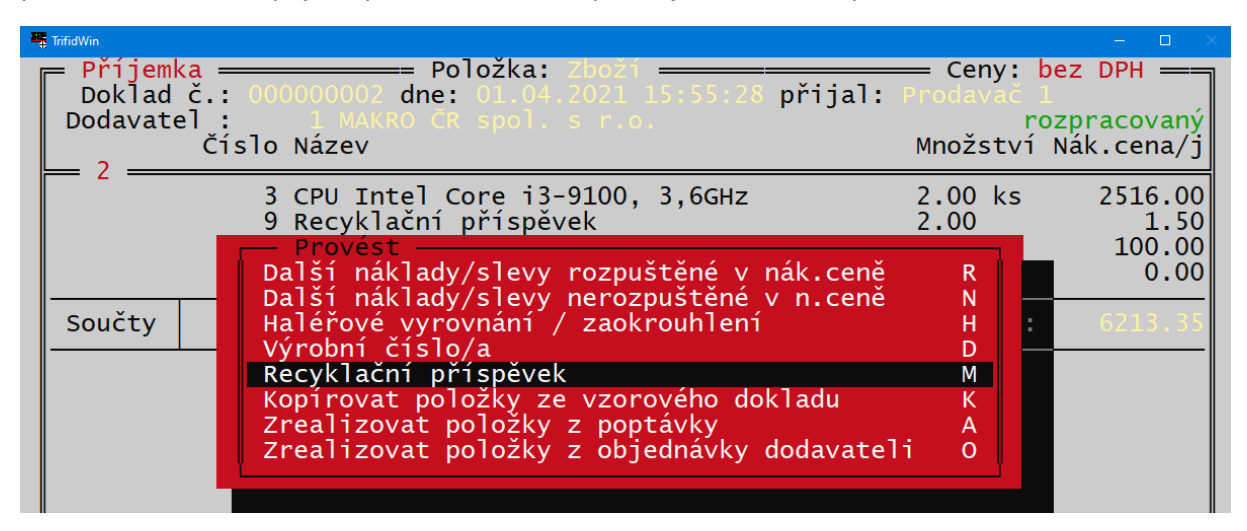

#### RP při použití v kusovníku (varianta programu PROFI)

Při zakládání karty Kusovníku, v kterém se jako komponenty vyskytuje zboží (případně další kusovník), obsahující RP, se do RP na kusovníku uloží součet RP všech komponent. Je pak možno tento součet ponechat jako RP výsledné sestavy, případně ho změnit, nebo zcela vymazat.

|                                                     | Kusovnik – – – – – – – – – – – – – – – – – – –                                                                                                    | VYTVÁŘENÍ             |
|-----------------------------------------------------|----------------------------------------------------------------------------------------------------|-----------------------|
|                                                     | Kod :<br>Zkratka :<br>Název : Kusovník                                                                                                    | Další údaje >>        |
| Průměr<br>Posled<br>Pro<br>Pro<br>Pro<br>Pro<br>Pro | Dalsi udaje<br>Recyklační příspěvek bez DPH : 2.50<br>s DPH : 9.08<br>Použití recyklač. příspěvku : Nepoužív<br>Dotaz na sazbu DPH v Prodeji : Ne<br>Povolit slevu na dokladu : Ano<br>Celková hmotnost : 0.000<br>Export do internet.obchodu : Ne | KČ<br>KČ<br>Vat<br>kg |
|                                                     | Jednotky : <mark>ks</mark>                                                                                                    |                       |

#### Tisk cenovek s RP

Pokud se z programu tisknou cenovky (Etikety s nastavitelným obsahem), je vhodné, aby výsledná cena obsahovala i RP. V nastavení etikety je možné namísto Ceny s DPH vybrat údaj **Cena+recyklační** příspěvek. Případně ponechat původní cenu a Recyklační příspěvek tisknout jako samostatný údaj. Pro oba případy vznikly v nastavení etikety příslušné volby:

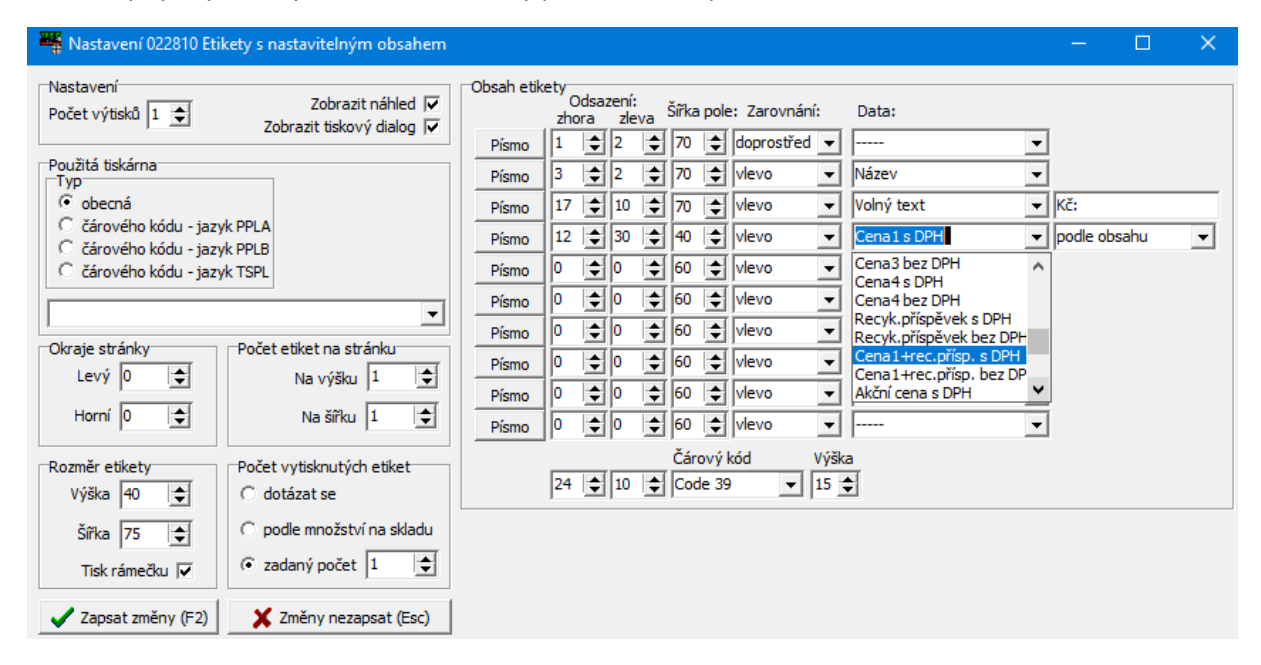

### RP v přehledech

Pokud je RP provozován v režimu 2 (Samostatný), lze ve funkci Přehledy Win vyčíslit hodnotu RP za zadané období, samostatně pro nákup i pro prodej. Ve filtru přehledu je vhodné kromě období nastavit také Položky typu **Ostatní**, do které RP spadají.

| Přehledy                                                                                                    |                                                                       | – 🗆 X                                                                                                    |
|----------------------------------------------------------------------------------------------------|-----------------------------------------------------------------------|----------------------------------------------------------------------------------------------------|
| Omezit výběr na<br>Čísla položek                                                                                       | 2021 23:59 ÷                                                          | Položky     Zboží     Obaly     Práce     V Ostatní     Doklady     Příjemky     V Prodejky     ✓ Prodejky     ✓ Faktury     ✓ Rozpracované     Zakázky     ✓ Stornované     Výdejky |
| Přehled pohybů - výdeje Prodeje permědích Přehled pohybů - příjmy Souhrnný přehled Souhrnný přehled 80mm Seznam pohybů | Uytisknout<br>Do PDF<br>Do XLS<br>E-mail<br>Nastavení<br>Storno (Esc) | Vzhledem k cene 1<br>Rozebrat kusovnik na komponenty<br>Tisknout Položky V<br>Mezisoučty Netisknout V<br>Výstup do CSV                                                               |

RP se potom zobrazí v sestavách Přehled pohybů - příjmy a Přehled pohybů – výdeje:

| Přehled p    | ohybů - výdeje                     |          | obdob        | i od 01.04.202 | 1 do 01.04.2021 |
|--------------|------------------------------------|----------|--------------|----------------|-----------------|
| Položka      |                                    | Množství | Nákupní cena | Prodeji        | ní cena Marže % |
|              |                                    |          | bez DPH      | bez DPH        | s DPH           |
| 9            | Recyklační příspěvek               | 4.00     | 0.00         | 6.79           | 8.22            |
| 5            | Haléřové vyrovnání / zao krouhlení | 1.00     | 0.00         | 0.19           | 0.23            |
| Celkové souč | ty:                                | 5.00     | 0.00         | 6.98           | 8.45            |

### Exporty a importy dokladů

V této verzi bylo sjednocená a zjednodušená práce s doklady ISDC formátu, který se v poslední době stává velmi používaným. Úpravy se týkají těchto funkcí:

Import příjemek (<Shift F6> v seznamu příjemek)

Nově je zde možné zatrhnout volbu ISDOC(X), která umožní načíst soubory ve formátu ISDOC a ISDOCX. Šablona pro transformaci je vždy Příjemka\_ISDOC\_5\_3\_1\_FAKTURA.xsl, pro všechny verze formátu ISDOC.

| 🚟 Import příjemky                                                          | —    |                          | ×    |
|----------------------------------------------------------------------------|------|--------------------------|------|
| Zvolte typ importu<br>CXML CCSV CXLS CTSDOC(X) CJiný                       |      |                          |      |
| Zvolte typ zpracování<br>ⓒ Soubor 〇 Složka Výběr údajů                     |      |                          |      |
| Zadejte název vstupního souboru:<br>C:\work\Trifid712\IMPORT\faktura.isdoc |      |                          |      |
| ✓ Transformace vstupniho souboru:                                          | Impo | rt z disku (             | (F2) |
| Prijemka_ISDOC_5_3_1_FAKTURA.xsl                                           | ×    | Storno <mark>(</mark> Es | sc)  |

#### Export faktur do formátu ISDOC (<Alt F6> v seznamu faktur)

Formát se nastaví vybráním volby XML/ISDOC a transformační šablony ISDOC\_5\_3\_1\_faktura.xsl:

| Faktury, dobropisy - export do XML a CSV                       |              | ×                   |
|----------------------------------------------------------------|--------------|---------------------|
| Typ exportu: (• XML/ISDOC C CSV                                |              |                     |
| Výstupní složka:                                               |              |                     |
| EXPORT                                                         | $\mathbb{R}$ |                     |
| Srovnávací číselník<br>Č Číslo 🎯 Kód Č Zkratka Č Skupina Údaje |              |                     |
| ✓ Transformace výstupního souboru faktur:                      |              |                     |
| ISDOC_5_3_1_faktura.xsl                                        |              |                     |
| Transformace výstupního souboru dobropisů:                     |              | Export na disk (F2) |
|                                                                |              | 🗙 Storno (Esc)      |

Výstupní soubor obsahuje v názvu číslo faktury, to znamená, že pokud se exportuje více faktur najednou, vytvoří se pro každou samostatný soubor s jednoznačným názvem.

**Převodka zboží ve formátu XML/CSV**. Realizuje se exportem výdejky, nebo dodacího listu, při kterém lze zaškrtnout volbu **Exportovat jako převodku**. Výsledná data se potom dají importovat jako příjemka.

| Výdejky, dodací listy - export do XML a CSV     | ×                      |
|-------------------------------------------------|------------------------|
| Typ exportu: ⓒ ỵML C CSV                        |                        |
| Výstupní složka:                                |                        |
| EXPORT 😑                                        |                        |
| Srovnávací číselník                             | N                      |
|                                                 | 43                     |
| Transformace výstupního souboru výdejek:        |                        |
| <b>_</b>                                        |                        |
| Transformace výstupního souboru dodacích listů: |                        |
| <b></b>                                         | Export na disk (F2)    |
|                                                 | X Storno (Esc)         |
|                                                 | portovat jako převodku |
|                                                 |                        |

## Další změny

Nový typ zákaznického displeje PD-500 – nastavení v Lokální konfiguraci

**Import cenových akcí** z datových souborů – upraveno tak, že umožňuje výběr zboží i podle alternativních kódů (týká se varianty programu PROFI s použitím více čárových kódů pro jednu položku zboží)

#### Nové tiskové sestavy v číselníku zboží:

**Stav skladu + součtový údaj** – pro použití součtového údaje v položkách zboží, v sestavě je vyčíslená hodnota součtového údaje pro každou položku a na závěr celkový součet za všechny vytištěné položky.

**Seznam zboží s marží** - vytiskne seznam zboží obsahující nákupní cenu, prodejní cenu a marži. Obsah sloupců je uživatelsky modifikovatelný, před tiskem se zobrazí dialog pro nastavení obsahu:

|                |                                                               | -                                  |                                      | ×              |
|----------------|---------------------------------------------------------------|------------------------------------|--------------------------------------|----------------|
| Obsah sestavy: |                                                               |                                    |                                      |                |
| Nákupní cena   | Prodejní cena<br>C Cena 1<br>C Cena 2<br>C Cena 3<br>C Cena 4 | Marže<br>© Z pi<br>C Z pi<br>C Nez | růměrné c<br>oslední cer<br>obrazova | eny<br>ny<br>t |
| []             |                                                               |                                    |                                      |                |